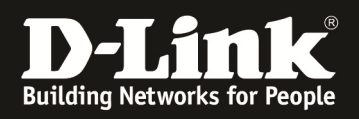

# HowTo: Benutzung des Option Port <u>OHNE/MIT</u> VPN Lizenz

# [Voraussetzungen]

1. DWC-1000 mit Firmware Version: 4.4.1.3B201 und höher

# [Szenario]

Ein DWC-1000 (ohne/mit VPN Lizenz) soll via Option Port 1 an ein vorhandenes Netzwerk angeschlossen werden.

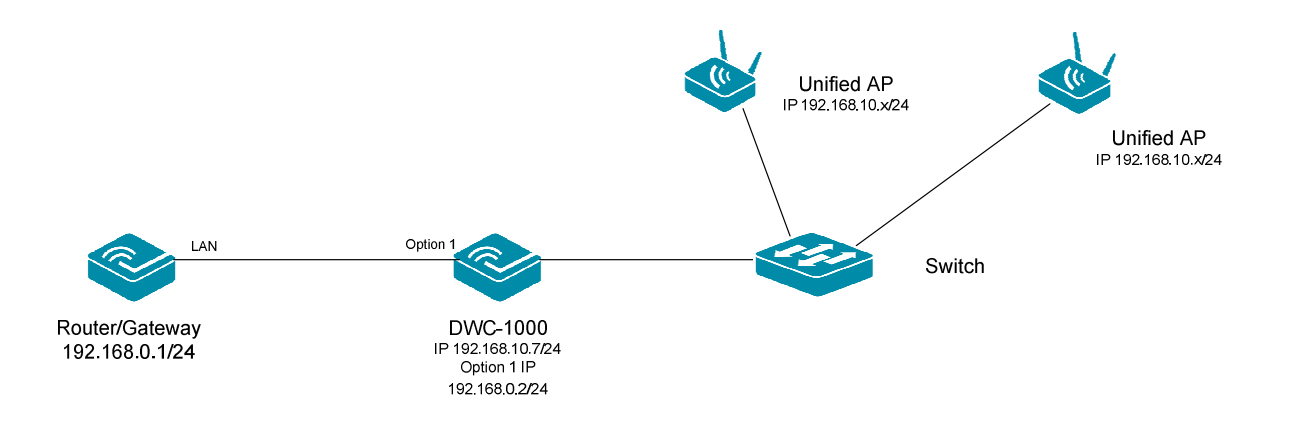

# [Einschränkungen wenn keine VPN Lizenz aktiviert ist]

- Kein Default Gateway (DG) am DWC-1000 benutzbar
- Kein Zugriff auf den DWC-1000 von "außerhalb" möglich
- Nur Option 1 Port benutzbar

# [Einschränkungen wenn VPN Lizenz aktiviert ist]

- Kein Default Gateway (DG) am DWC-1000 benutzbar

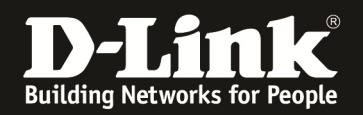

# [Vorbereitung]

- ⇒ Der DWC-1000 hat im Auslieferungszustand die Standard IP 192.168.10.1/24 sowie den Benutzernamen "admin" & Passwort "admin"
- ⇒ Bitte ändern Sie dies bei der Ersteinrichtung (Integration in Ihre bestehende Infrastruktur) des DWC-1000 in Ihrem Netzwerk, für die genaue Vorgehensweise der Einstellung der IP & des Benutzernamens schlagen Sie bitte im Handbuch (<u>ftp://ftp.dlink.de/dwc/dwc-1000/documentation/</u>) nach
- Stellen Sie bitte sicher, dass Sie die aktuellste Firmware f
  ür den DWC-1000 installiert haben (<u>ftp://ftp.dlink.de/dwc/dwc-1000/driver\_software/</u>)
- ⇒ Bitte lesen Sie vorab das Handbuch und die bereits vorhandenen Anleitungen um die grundlegende Konfiguration des DWC-1000 zu erledigen.
- ⇒ Bitte lesen Sie vorab das Handbuch und die bereits vorhandenen Anleitungen um die grundlegende Konfiguration des entsprechenden DWL-x600/x610 zu erledigen.

## [Einrichtung DWC-1000 ohne VPN Lizenz sowie Accesspoints]

Für die Einrichtung des WLAN sowie des DWC-1000 folgen Sie bitte den verfügbaren Anleitungen auf unserem FTP-Server

ftp://ftp.dlink.de/dwc/dwc-1000/documentation/DWC-1000\_HowTo/

Anschließend prüfen und passen Sie die IP-Adresseinstellungen des DWC-1000 für den Option Port 1 an.

| Network » Internet (IPv4) » Option 1 Settings                                                         |                                                                                                    |  |
|----------------------------------------------------------------------------------------------------|----------------------------------------------------------------------------------------------------|--|
| This page allows you to set up your Internet con<br>Information etc. This information is usually prov | nection. Ensure that you have the Internet connection information such as the IP Addresses, Account vided by your ISP or network administrator. |  |
| IPv4 Option 1 Settings                                                                                |                                                                                                    |  |
| Option 1 Setup                                                                                        |                                                                                                    |  |
| Connection Type                                                                                       | Dynamic IP 💌                                                                                                    |  |
| Dynamic IP (DHCP)<br>Host Name                                                                        | Optional                                                                                                    |  |
| DNS Servers (Domain Name System)<br>DNS Server Source                                                 | ● Get Dynamically from ISP   ◎ Use These DNS Servers                                                                                            |  |
| MAC Address<br>MAC Address Source                                                                     | ◉ Use Default MAC  ◎ Clone your PC's MAC  ◎ Use this MAC                                                                                        |  |
| Port Setup<br>MTU Size                                                                                | ◉ Default   ◎ Custom                                                                                                    |  |
| Port Speed                                                                                            | Auto Sense                                                                                                    |  |
|                                                                                                    | Save Cancel                                                                                                    |  |

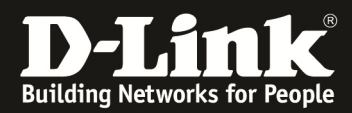

Am DWC-1000 sieht dies für den o.g. Beispielaufbau folgendermaßen aus.

| work " internet (ii vi) " Option i Settings                                                | ·                                                                                                    |
|--------------------------------------------------------------------------------------------|----------------------------------------------------------------------------------------------------|
|                                                                                            | Operation Succeeded                                                                                                    |
| s page allows you to set up your Internet o<br>ormation etc. This information is usually p | connection. Ensure that you have the Internet connection information such as t<br>provided by your ISP or network administrator. |
| v4 Option 1 Settings                                                                       |                                                                                                    |
| Option 1 Setup                                                                             |                                                                                                    |
| Connection Type                                                                            | Static IP 👻                                                                                                    |
| Static IP                                                                                  |                                                                                                    |
| IP Address                                                                                 | 192.168.0.2                                                                                                    |
| IP Subnet Mask                                                                             | 255.255.255.0                                                                                                    |
| Gateway IP Address                                                                         | 192.168.0.1                                                                                                    |
| Domain Name System (DNS) Servers                                                           |                                                                                                    |
| Primary DNS Server                                                                         | 192.168.0.1                                                                                                    |
| Secondary DNS Server                                                                       | 8.8.8.8                                                                                                    |
| MAC Address                                                                                |                                                                                                    |
| MAC Address Source                                                                         | $\odot$ Use Default MAC $\$ $\$ Clone your PC's MAC $\$ $\$ Use this MAC                                                         |
| Port Setup                                                                                 |                                                                                                    |
| MTU Size                                                                                   | Default Custom                                                                                                    |
| Port Speed                                                                                 | Auto Sense                                                                                                    |
|                                                                                            | Save                                                                                                    |

### Device Info

| General             |                    |
|---------------------|--------------------|
| System Name         | DWC-1000           |
| Firmware Version    | 4.4.1.3B201C_A1_WW |
| Hardware Version    | A1                 |
| WLAN Module Version | 4.2.0.1            |
| Serial Number       | C 55               |
| License Information | None               |
|                     |                    |

### Port Information

| Description           | LAN                          | Option-1                      |  |
|-----------------------|------------------------------|-------------------------------|--|
| MAC Address           | C8:BE:19:4A:29:A8            | C8:BE:19:4A:29:A9             |  |
| IPv4 Address          | 192.168.10.7 / 255.255.255.0 | 192.168.0.2 / 255.255.255.0   |  |
| IPv6 Address          | N/A                          | N/A                           |  |
| Status                | UP                           | UP                            |  |
| IPv6 Connection Type  | N/A                          | N/A                           |  |
| IPv6 Connection State | N/A                          | IPv6 is disabled              |  |
| Prefix Obtained       | N/A                          | N/A                           |  |
| NAT (IPv4 Only)       | N/A                          | Disabled                      |  |
| IPv4 Connection Type  | N/A                          | STATIC                        |  |
| IPv4 Connection State | N/A                          | Connected                     |  |
| Link State            | N/A                          | LINK UP                       |  |
| Option Mode           | N/A                          | Use only single port: Option1 |  |
| Gateway               | N/A                          | 192.168.0.1                   |  |
| Primary DNS           | N/A                          | 192.168.0.1                   |  |
| Secondary DNS         | N/A                          | 8.8.8.8                       |  |
| DHCP Server           | Disabled                     | N/A                           |  |
| DHCP Relay            | Disabled                     | N/A                           |  |

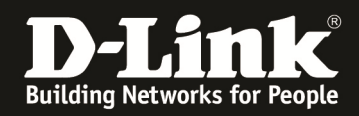

Damit Endgeräte aus dem LAN des DWC-1000 z.B. Zugriff auf das Internet erhalten können muss am vorgeschalteten Router eine entsprechende Rückroute eingetragen werden.

Am DSR-1000AC sieht dies für den o.g. Beispielaufbau folgendermaßen aus.

| Static Route Configuration |                  |
|----------------------------|------------------|
| Route Name                 | DWC              |
| Active                     | ON III           |
| Private                    | OFF              |
| Destination IP Address     | 192.168.10.0     |
| IP Subnet Mask             | 255.255.0        |
| Interface                  | LAN              |
| Gateway IP Address         | 192.168.0.2      |
| Metric                     | 2 [Range: 2 -15] |
|                            |                  |

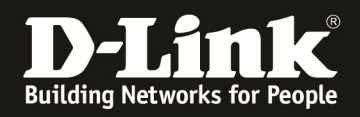

## [Einrichtung DWC-1000 mit VPN Lizenz sowie Accesspoints]

Für die Einrichtung des WLAN sowie des DWC-1000 folgen Sie bitte den verfügbaren Anleitungen auf unserem FTP-Server

ftp://ftp.dlink.de/dwc/dwc-1000/documentation/DWC-1000\_HowTo/

Anschließend prüfen und passen Sie die IP-Adresseinstellungen des DWC-1000 für den Option Port 1 oder 2 an.

| <b>D-Link</b><br>Unified Controller - DWC-1000 |                       | Logged in as:<br>Serial Number: Queen void |                          | admin (ADMIN)   Language: English [US] ( Logout<br>  Firmware Version: 4.4.1.3B203C_B1_WW<br>Wizard System Search ٩ |                   |
|------------------------------------------------|-----------------------|--------------------------------------------|--------------------------|----------------------------------------------------------------------------------------------------|-------------------|
| 🕜 Status                                       | 🛜 Wireles             | s 📃 Network                                | C VPN                    | 🔒 Security 🔅                                                                                                    | • Maintenance     |
| LAN<br>LAN Settings                            | VLAN<br>VLAN Settings | Internet (IPv4)<br>Option 1 Settings       | Routing<br>Static Routes | <b>QoS</b><br>LAN QoS Priority                                                                                      | IPv6<br>IP Mode   |
| LAN DHCP Reserved IPs                          | Port VLAN             | Option 2 / DMZ Setting                     | RIP                      | LAN QoS Policy                                                                                                    | Option 1 Settings |
| IP / MAC Binding                               | Advanced VLAN         | Option Mode                                | OSPF                     | Option QoS                                                                                                    | Option 2 Settings |
| IGMP Setup                                     |                       | Routing                                    | Protocol Binding         | Option Traffic Shaping                                                                                              | Static Routing    |
| UPnP                                           |                       | IP Aliasing                                | /                        | CoS DSCP Marking                                                                                                    | OSPFv3            |
| Jumbo Frame                                    |                       | DMZ DHCP Reserved IPs                      |                          |                                                                                                    | 6 to 4 Tunneling  |
|                                                |                       | Rynamic DNS                                |                          |                                                                                                    | ISATAP Tunnels    |
|                                                |                       |                                            |                          |                                                                                                    | LAN Settings      |

Prüfen und passen Sie bitte unter "Routing Mode" den Modus auf z.B. NAT an.

| Network » Internet (IPv4) » Routing                                                                                                    |                                                                                                    |
|----------------------------------------------------------------------------------------------------|----------------------------------------------------------------------------------------------------|
| This page allows user to configure different routing<br>handled when received on one physical interface. N<br>from internet devices. Transparent mode does not | modes like NAT, Classical Routing and Transparent.The Routing r<br>AT is the most common application for most routers, and allows y<br>perform NAT and lets you bridge traffic between the LAN and Opt |
| Routing Mode                                                                                                    |                                                                                                    |
| Routing Mode                                                                                                    | ● NAT ◎ Classical Routing ◎ Transparent                                                                                                    |
|                                                                                                    | Save Cancel                                                                                                    |

Weitere WAN Einstellungen können Sie abhängig von Ihrem Aufbau durchführen.